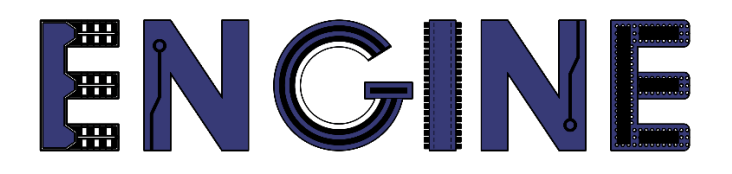

Teaching online electronics, microcontrollers and programming in Higher Education

# Output 2: Online Course for Microcontrollers: syllabus, open educational resources

Practice leaflet: Module\_2-8 LCD16x2

Lead Partner: International Hellenic University (IHU)

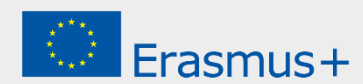

# Δήλωση

Αυτό το αρχείο συντάχθηκε στο πλαίσιο του έργου ENGINE. Όπου έχουν χρησιμοποιηθεί άλλα δημοσιευμένα και αδημοσίευτα υλικά, αυτά έχουν αναγνωριστεί.

## Πνευματική ιδιοκτησία

#### © Copyright 2021 - 2023 the **ENGINE** Consortium

Warsaw University of Technology (Poland)

International Hellenic University (IHU) (Greece)

European Lab for Educational Technology- EDUMOTIVA (Greece)

University of Padova (Italy)

University of Applied Sciences in Tarnow (Poland)

Όλα τα δικαιώματα διατηρούνται.

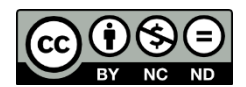

Αυτό το έγγραφο έχει άδεια Creative Commons Attribution-NonCommercial- NoDerivatives 4.0 International License.

Αυτό το έργο έχει χρηματοδοτηθεί με την υποστήριξη της Ευρωπαϊκής Επιτροπής. Αυτή η έκθεση αντικατοπτρίζει μόνο τις απόψεις του συγγραφέα και η Επιτροπή δεν μπορεί να θεωρηθεί υπεύθυνη για οποιαδήποτε χρήση των πληροφοριών που περιέχονται σε αυτήν.

# Πίνακας Περιεχομένων

| Δραστηριότητες                                     | 4 |
|----------------------------------------------------|---|
| 1. Εμφάνιση μηνύματος σε LCD16x2                   | 4 |
| 2. LCD16x2 και Timer0                              | 5 |
| 3. Μέτρηση δευτερολέπτων και απεικόνιση σε LCD16x2 | 7 |

### Δραστηριότητες

### 1. Εμφάνιση μηνύματος σε LCD16x2

Στόχος της δραστηριότητας είναι με την χρήση του αρχείου οδήγησης flex\_lcd.h να εμφανίζεται στην 3η θέση της πρώτης γραμμής της LCD16x2 η λέξη ELECTRONICS και στην 4η θέση της δεύτερης γραμμής πέντε αστερίσκους.

| (20 λεπτά)           | Βήμα 1. Υλοποίηση του κυκλώματος<br>Βήμα 2. Ολοκλήρωση κώδικα<br>Βήμα 3. Μεταφορά κώδικα στον μικροελεγκτή<br>Βήμα 4. Έλεγχος λειτουργίας |
|----------------------|----------------------------------------------------------------------------------------------------|
| Βήμα 1<br>(10 λεπτά) | <text><image/><caption></caption></text>                                                                                                  |

| Βήμα 2<br>(5 λεπτά) | <pre>Mɛλετήστε τον παρακάτω κώδικα. Προσοχή! Ελέγξτε και<br/>διορθώστε αν χρειάζεται στον driver τα pins τα οποία<br/>χρησιμοποιούνται από τον μικροελεγκτή για την οθόνη.<br/>#include <main.h><br/>#include <flex_lcd.h><br/>#byte PORTB=0xf81<br/>void main() {<br/>lcd_init(); // αρχικοποίηση της οθόνης<br/>lcd_putc("\f"); // καθαρισμός της οθόνης<br/>lcd_gotoxy(3,1);// η οθόνη θα εμφανίσει στην<br/>3η θέση της 1ης γραμμής<br/>// εμφανίζεται το μήνυμα<br/>lcd_putc(" ELECTRONICS");<br/>lcd_gotoxy(4,2); // η οθόνη θα εμφανίσει στην<br/>4η θέση της 2ης γραμμής<br/>lcd_putc("*****");// εμφανίζεται το μήνυμα<br/>while(TRUE) {}<br/>}</flex_lcd.h></main.h></pre> |
|---------------------|----------------------------------------------------------------------------------------------------|
| Βήμα 3<br>(3 λεπτά) | Δημιουργήστε το hex file και φορτώστε το στον μικροελεγκτή                                                                                                    |
| Βήμα 4<br>(2 λεπτά) | Ελέγξτε ότι το κύκλωμα λειτουργεί σωστά                                                                                                    |

### 2. LCD16x2 και Timer0

Σε αυτήν την δραστηριότητα θέλουμε να γραφεί πρόγραμμα το οποίο με την χρήση του αρχείου οδήγησης flex\_lcd.h να εμφανίζεται στην 4η θέση της 1ης γραμμής της οθόνης LCD το μήνυμα MICRO LAB και στην 5η θέση της 2ης γραμμής να εμφανίζονται 6 αστερίσκοι οι οποίοι αναβοσβήνουν κάθε 200 ms. Προσοχή το αναβοσβήσιμο να γίνεται με την βοήθεια ρουτίνας διακοπής από τον timer0!

| (15 λεπτά) | *** το κύκλωμα είναι ίδιο με πριν***      |
|------------|-------------------------------------------|
|            | Βήμα 1. Συμπλήρωση κώδικα                 |
|            | Βήμα 2. Μεταφορά κώδικα στον μικροελεγκτή |
|            | Βήμα 3. Έλεγχος λειτουργίας               |
|            |                                           |

```
Συμπληρώστε τον παρακάτω κώδικα
               #include <main.h>
               #include <flex lcd.h>
               #byte PORTB=0xf81
               // Δήλωση μεταβλητών-----
               //Μετρητής διακοπών (μετά από 4 διακοπές ανά 50 ms
               θα έχουν περάσει 4X50=200 ms.
               int counter=4;
               // Μεταβλητή που δηλώνει το τι εμφανίζεται στην
               οθόνη.
               // state=0 εμφανίζονται οι αστερίσκοι
               // state=1 δεν εμφανίζονται οι αστερίσκοι
               int8 state;
               // Δήλωση συναρτήσεων
               void timer0 int(void);
               void init (void);
               void main() {
                  //κλήση της ρουτίνας αρχικοποίησης
                  init();
                  // αρχικοποίηση της οθόνης
                  lcd init();
                  // καθαρισμός της οθόνης
 Βήμα 1
                  lcd putc("\f");
                  // η οθόνη θα εμφανίσει στην 4η θέση της 1ης
(11 λεπτά)
               γραμμής
                  lcd gotoxy(4,1);
                  lcd putc(" MICRO LAB"); // εμφανίζεται το
               μήνυμα
                  while(TRUE) {;}
               }
               // Ρουτίνα διακοπής από τον timer0.
               #INT TIMER0
               void timer0 int(void) {
                  // αρχική τιμή του μετρητή για να συμβεί η
               επόμενη διακοπή σε 50ms
                  set timer0(56161);
                  counter--; // ελαττώνεται ο μετρητής διακοπών
                  if (counter==0 && state==0 ) {//τύπωσε
               αστερίσκους
                     counter=4;
                     state=1;
                     lcd gotoxy(5,2);
                     lcd putc("*****");
                  }
                                                       {//σβήσε
                  if
                       (counter==0 &&
                                          state==1)
               αστερίσκους
                     _____
                     _____
                     _____
                     _____
                  }
               }
```

|                     | <pre>// Ρουτίνα αρχικοποίησης<br/>void init (void){<br/>set_tris_b(0x00);<br/>PORTB = 0;<br/>state=0;<br/>counter=4; // Αρχική τιμή του counter<br/>//Prescaler=64<br/>SETUP_TIMER_0(T0_INTERNAL   T0_DIV_64);<br/>// Αρχική τιμή του μετρητή timer0 για διακοπές<br/>κάθε 50 ms<br/>set_timer0(56161);<br/>enable_interrupts(INT_TIMER0);<br/>enable_interrupts(GLOBAL);<br/>}</pre> |
|---------------------|----------------------------------------------------------------------------------------------------|
| Βήμα 2<br>(4 λεπτά) | Δημιουργήστε το hex file και φορτώστε το στον μικροελεγκτή                                                                                                    |
| Βήμα 3<br>(2 λεπτά) | Ελέγξτε ότι το κύκλωμα λειτουργεί σωστά                                                                                                    |

### 3. Μέτρηση δευτερολέπτων και απεικόνιση σε LCD16x2

Σε αυτήν την δραστηριότητα θέλουμε να γραφεί πρόγραμμα το οποίο θα μετράει δευτερόλεπτα ξεκινώντας από το 0. Στη θέση 5 της πρώτης γραμμής της οθόνης θα εμφανίζεται το μήνυμα SECONDS: και δίπλα η τιμή των δευτερολέπτων. Προσοχή ο χρόνος θα υπολογίζεται με την βοήθεια ρουτίνας διακοπής από τον timer0!

| (20 λεπτά)           | *** το κύκλωμα είναι ίδιο με πριν***<br>Βήμα 1. Ολοκλήρωση κώδικα<br>Βήμα 2. Μεταφορά κώδικα στον μικροελεγκτή και έλεγχος<br>λειτουργίας                                                  |
|----------------------|----------------------------------------------------------------------------------------------------|
| Βήμα 1<br>(14 λεπτά) | Μελετήστε και συμπληρώστε τον παρακάτω κώδικα<br>#include <main.h></main.h>                                                                                                    |
|                      | <pre>#include <flex_lcd.h> #byte PORTB=0xf81</flex_lcd.h></pre>                                                                                                    |
|                      | //Δήλωση μεταβλητών<br>//Μετρητής διακοπών (μετά από 20 διακοπές ανά 50<br>ms => 20X50=1000 ms=1 second.<br>int counter=20;<br>// μεταβλητή της οποίας η τιμή θα εμφανίζεται στην<br>οθόνη |

```
int seconds=0;
               // Δήλωση συναρτήσεων
               void timer0 int(void);
               void init (void);
               void main() {
                   init();
                                            //κλήση της ρουτίνας
               αρχικοποίησης
                  lcd init();
                                  //αρχικοποίηση της οθόνης
                  lcd putc("\f"); //καθαρισμός της οθόνης
                   while(TRUE){;}
               }
               // Ρουτίνα διακοπής από τον timer0.
               #INT_TIMER0
               void timer0_int(void) {
                   // αρχική τιμή του μετρητή για να συμβεί η
               επόμενη διακοπή σε 50ms
                  set_timer0(56161);
                   // ελαττώνεται ο μετρητής διακοπών
                   counter--;
                   if (counter==0) { //όταν περάσει 1 δευτερόλεπτο
                     counter=20;
                     seconds++;
                     lcd gotoxy(5,1);
                     printf(lcd_putc,"SECONDS=%d",seconds);
                   }
               }
               // Ρουτίνα αρχικοποίησης
               void init (void) {
                   set tris b(0x00);
                   set tris d(0x00);
                   // Αρχική τιμή του μετρητή δευτερολέπτων ίση με
               μηδέν
                   seconds=0;
                   // Αρχική τιμή του counter=20. Μετά από 20
               διακοπές ο counter θα γίνει Ο
                   counter=20;
                   //Prescaler=1/64
                   SETUP TIMER 0(TO INTERNAL | TO DIV 64 );
                   // Αρχική τιμή του μετρητή timer0 για διακοπές
               κάθε 50 ms
                   set timer0(56161);
                   // Ενεργοποίηση της διακοπής του timer0
                   // Ενεργοποίηση του γενικού διακόπτη
                                                               των
               διακοπών
                   _____
               }
               Δημιουργήστε το hex file και φορτώστε το στον μικροελεγκτή.
Βήμα 2
               Ελέγξτε ότι το κύκλωμα λειτουργεί σωστά
(6 λεπτά)
```